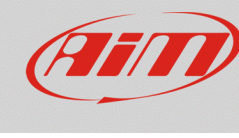

# Configurare il potenziometro farfalla con RS2

## Domanda:

Come configuro il mio potenziometro farfalla utilizzando RS2?

#### **Risposta:**

Per caricare il potenziometro farfalla nella configurazione dello strumento AiM:

- lanciare il software RS2.
- cliccare su "Configurazione dispositivo" nella tastiera di sinistra del software e selezionare lo strumento in uso e la configurazione sul quale il potenziometro sarà caricato
- entrare nel layer "Canali"
- scegliere il canale su cui si desidera impostare il potenziometro (nell'esempio il canale 8) e selezionare "Potenziometro con zero iniziale" nella colonna "Tipo di sensore" come mostrato sotto; se si conosce con precisione la corsa totale del potenziometro è possibile scegliere l'unità di misura tra millimetri e gradi; in caso contrario si consiglia di scegliere il valore percentuale "% .1".

| RaceStudio 2.56.38                      |                         |                       |                           |                    |                         |                                                 |                                                                                                    |         |                  |                             | - • ×      |
|-----------------------------------------|-------------------------|-----------------------|---------------------------|--------------------|-------------------------|-------------------------------------------------|----------------------------------------------------------------------------------------------------|---------|------------------|-----------------------------|------------|
| File Configurazione dispositivo Scarico | dati Importa dati da S  | SmartyCam Analisi     | Informazioni Dispositivo  | o Online Calibrazi | one Dispositivo Sensori | personalizzati                                  | Lingua ?                                                                                                    |         |                  |                             |            |
|                                         | System manager          |                       |                           |                    |                         |                                                 |                                                                                                    |         |                  |                             | - • •      |
| Racing Data Power                       | Trasmis                 | ssione                | Lettura                   | M Informazion      | i rete-CAN              | mposta Funzioni p<br>Smarty Termo               | er Imposta l'orologio del                                                                                           |         |                  |                             | Â          |
| AIM Sportline                           | Configurazione selezion | nata                  |                           |                    |                         | Termo                                           | resistenza PT100                                                                                                    |         |                  |                             |            |
| The World Leader in Data Acquisition    | Nome installazione      | Tipo centralina       | Ecu                       | Lap Timer          | Nome veicolo            | Tempo Tempo                                     | eratura VDO 40-120 °C                                                                                               |         | Frequenza master | Frequenza espansioni Tot. f | Espansioni |
|                                         | LOGGER_CONF             | MXL PISTA             | None - None               | Ottico             | READ                    | 9.32.3 Temp                                     | aratura VDO 60-200 °C                                                                                               |         | 121 (Hz)         | 0 (Hz) 0                    |            |
| A <u>n</u> alisi                        | Scegli configurazione   | Canali Configurazione | sistema   Configuratore e | spansioni via CAN  |                         | Tempo<br>Tempo<br>Pressio<br>Pressio<br>Pressio | eratura acqua (CLIO)<br>eratura acqua (SUZUKI SUPERSPORT)<br>one VDO 0-2 bar<br>one VDO 0-5 bar<br>one VDO 0-10 bar | =       |                  |                             |            |
| Scarico dati                            | Circonferenza ruota     | (mm) 1666             |                           |                    |                         | Sensor                                          | e Pressione Airbox - X05SNAB01                                                                                      |         |                  |                             |            |
|                                         | Impulsi per giro ruot   | ta 1                  |                           |                    |                         | Poten:<br>Poten:<br>Poten:                      | iometro distanza<br>iometro con zero iniziale                                                                       |         |                  |                             |            |
| microSD SmartyCam                       | ID                      | Abil.                 | Nome canale               |                    | Freq.                   | Sonda                                           | lambda NGK TL7111W1 - NTK TC6110                                                                                    | Unità   | Iniziosca        | la Fondoscala               | a 🔰        |
|                                         | RPM                     | M ABILITATO           | Engine                    |                    | 10 Hz                   | Tubo (                                          | di Pitot per acqua                                                                                                  | rpm     | 0                | 20000                       |            |
|                                         | SPD_1                   | ABILITATO             | Speed_1                   |                    | 10 Hz                   | - Girosc                                        | opio<br>rometro verticale esterno                                                                                   | km/h .1 | L 🗾 0.0          | 250.0                       |            |
| dispositivo                             | CH_1                    | ABILITATO             | Channel_1                 |                    | 10 Hz                   | - Accel.                                        | orizzontale esterno                                                                                                 | V .1    | <b></b> 0.0      | 5.0                         | -          |
|                                         | CH_2                    | ABILITATO             | Channel_2                 |                    | 10 Hz                   | → Generi                                        | co lineare 0-5 V                                                                                                    | V .1    | 그 0.0            | 5.0                         | -          |
|                                         | CH_3                    | ABILITATO             | Channel_3                 |                    | 10 Hz                   | I Generi                                        | co lineare 0-50 mV                                                                                                  | V .1    | 0.0              | 5.0                         |            |
| Informazioni     Dispositivo            | CH_4                    | ABILITATO             | Channel_4                 |                    | 10 Hz                   | Pressio                                         | one MSI 0-100 psi<br>MSI 0-150 psi                                                                                  | V .1    | <b></b> 0.0      | 5.0                         |            |
| Dispositivo                             | CH_5                    | ABILITATO             | Channel_5                 |                    | 10 Hz                   | SEAT B                                          | Brake Pressure                                                                                                    | V .1    | <b></b> 0.0      | 5.0                         |            |
|                                         | CH_6                    | ABILITATO             | Channel_6                 |                    | 10 Hz                   | SEAT B                                          | ingine Pressure                                                                                                    | V .1    | 그 0.0            | 5.0                         |            |
| Online                                  | CH_7                    | ABILITATO             | Channel_7                 |                    | 10 Hz                   | Temp                                            | Acqua Suzuki GSXR                                                                                                   | - V.1   | 0.0              | 5.0                         |            |
| -                                       | CH_8                    | ABILITATO             | Channel_8                 |                    | 10 Hz                   | Poten                                           | ziometro distanza                                                                                                   | 🚽 mm .1 | <u></u> 0.0      | 5.0                         |            |
|                                         | CALC_GEAR               | DISABILITATO          | Calculated_Gea            |                    | 10 Hz                   | ⊥ Marce                                         | calcolate                                                                                                    | #       | 0                | 9                           |            |
| Calibrazione                            | ACC_1                   | ABILITATO             | LatAcc                    |                    | 10 Hz                   | - Accele                                        | rometro trasversale                                                                                                 | g .01   | -3.00            | 3.00                        |            |
| dispositivo                             | LOG_TMP                 | M ABILITATO           | Datalogger_Tem            |                    | 10 Hz                   | 🖃 Giunto                                        | freddo                                                                                                    | °C      | <b>_</b> 0       | 50                          |            |
|                                         | BATT                    | M ABILITATO           | Battery                   |                    | 1 Hz                    | 🔳 Batteri                                       | a                                                                                                    | V .1    | 5.0              | 15.0                        |            |
| Sensori personalizzati                  | Nome canale             | Tino se               | nsore                     | lhità              |                         |                                                 |                                                                                                    |         |                  |                             |            |
|                                         | Chappel 9               | Potenziomet           | ro distanza               | mm 1               |                         |                                                 |                                                                                                    |         |                  |                             |            |
| aim-sportline.com                       | chamel_8                | Potenziomet           | o ustdfi2d                |                    |                         |                                                 |                                                                                                    |         |                  |                             |            |
| W 2007 AIM SRL<br>ALL RIGHTS RESERVED   | Parametri               |                       |                           |                    |                         |                                                 |                                                                                                    |         |                  |                             |            |

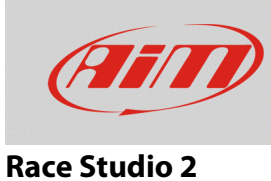

Trasmettere la configurazione allo strumento premendo "Trasmissione".

| 😰 RaceStudio 25633                                                                                                    |                                                         |                          |                           |              |              |                 |                 |                 |                  |                      |                 |
|----------------------------------------------------------------------------------------------------|---------------------------------------------------------|--------------------------|---------------------------|--------------|--------------|-----------------|-----------------|-----------------|------------------|----------------------|-----------------|
| File Device Configuration Download Data Import SmartyCam Data Analysis Device.Info Online Device Calibration Customize Sensor Language ? |                                                         |                          |                           |              |              |                 |                 |                 |                  |                      |                 |
| 😂 System manager                                                                                                    |                                                         |                          |                           |              |              |                 |                 |                 |                  | - • •                |                 |
| Racing Data Power                                                                                                    | Transmt Receive CAN-Net Info SmartyCan Functions Status |                          |                           |              |              |                 |                 |                 |                  |                      |                 |
| AIM Sportline                                                                                                    | Current configuration                                   |                          |                           |              |              |                 |                 |                 |                  |                      |                 |
| The World Leader in Data Acquisition                                                                                                    | Installation name                                       | Data logger type         | Ecu                       | Lap Timer    | Vehicle name | Available time  | Time with GPS   | Total frequency | Master frequency | Expansions frequency | Tot. Expansions |
|                                                                                                    | LOGGER_CONF                                             | MXL PISTA                | None - None               | Optical      | READ         | 9.32.39 (h.m.s) | 4.06.35 (h.m.s) | 121 (Hz)        | 121 (Hz)         | 0 (Hz)               | 0               |
| A <u>n</u> alysis                                                                                                    | Select configuration                                    | hannels   System configu | uration CAN-Expansions of | configurator | ·<br>        |                 |                 |                 |                  |                      |                 |

• premere "Calibrazione dispositivo" per calibrare il potenziometro

| AIM Sportline d Leader in Data Acquisition Analisi Scogl or Speed,            | one selezionata<br>alazione Tipo centralina<br>CONF MXL PISTA | Ecu<br>None - None           | Lap Timer<br>Ottico | Nome veicolo | Tempo  | (Cam<br>disponibile | Tempo con GPS         | Frequenza tota | le Freque   | anza master  |                      |                |
|-------------------------------------------------------------------------------|---------------------------------------------------------------|------------------------------|---------------------|--------------|--------|---------------------|-----------------------|----------------|-------------|--------------|----------------------|----------------|
| AIM Sportline<br>d Leader in Data Acquisition<br>Analisi<br>Scegi or<br>Speed | aliazione Tipo centralina<br>CONF MXL PISTA                   | Ecu<br>None - None           | Lap Timer<br>Ottico | Nome veicolo | Tempo  | disponibile         | Tempo con GPS         | Frequenza tota | le Freque   | enza master  | <b>F</b> iii         |                |
| Analisi Scegi or Speed                                                        | CONF MXL PISTA                                                | None - None                  | Ottico              | Nome veicolo | Tempo  | disponible          | Tempo con GPS         | Frequenza tota | le   Freque | inza master  |                      |                |
| Analisi Scegi co<br>Speed                                                     | CONF INAL PISTA                                               | None - None                  | ULICO               |              | 0.22.2 | (h == =)            | 4.00 25 (h m n)       | 424 (Ha)       | 424 (1)     | -)           | Prequenza espansioni | Tot. Espansion |
|                                                                               | trigurazione Canali Contigurazion                             | ne sistema   Configuratore e | espansioni via CAN  |              |        | . (                 |                       |                |             | -,           | - ()                 | -              |
| Scarico dati Circonfi<br>Impulsi                                              | renza ruota (mm) 1666<br>er giro ruota 1                      |                              |                     |              |        |                     |                       |                |             |              |                      |                |
| Importa dati da                                                               | Abil.                                                         | Nome canale                  |                     | Freq.        |        | Sensore usat        | 10                    |                | Unità       | Inizios      | cala Fond            | oscala         |
| RPM                                                                           | ABILITATO                                                     | Engine                       |                     | 10 Hz        | •      | Giri motore         |                       |                | rpm         | 0            | 2000                 | )              |
| SPD 1                                                                         | ABILITATO                                                     | Speed 1                      |                     | 10 Hz        | •      | Velocità            |                       |                | km/h 1      | .0 ∟         | 250.0                |                |
| Configurazione CH 1                                                           | ABILITATO                                                     | Channel 1                    | Channel_1           |              | •      | Generico line       | enerico lineare 0-5 V |                | I V .1      | - 0.0        | 5.0                  |                |
| CH_2                                                                          | ABILITATO                                                     | Channel_2                    |                     | 10 Hz        | -      | Generico line       | eare 0-5 V            |                | IV 1        | ± 0.0        | 5.0                  |                |
| CH.3                                                                          | ABILITATO                                                     | Channel_3                    |                     | 10 Hz        | •      | Generico line       | eare 0-5 V            |                | I V .1      | 0.0 🛋        | 5.0                  |                |
| Informazioni CH_4                                                             | ABILITATO                                                     | Channel_4                    | Channel_4           |              | •      | Generico line       | arico lineare 0-5 V   |                | V .1        | ± 0.0        | 5.0                  |                |
| CH_5                                                                          | ABILITATO                                                     | Channel_5                    |                     | 10 Hz        | •      | Generico line       | eare 0-5 V            |                | I V .1      | <b>-</b> 0.0 | 5.0                  |                |
| CH_6                                                                          | ABILITATO                                                     | Channel_6                    |                     | 10 Hz        | •      | Generico line       | eare 0-5 V            |                | I V .1      | <b></b> 0.0  | 5.0                  |                |
| Online CH_7                                                                   | ABILITATO                                                     | Channel_7                    |                     | 10 Hz        | •      | Generico line       | eare 0-5 V            |                | I V .1      | <b>1</b> 0.0 | 5.0                  |                |
| CH_8                                                                          | ABILITATO                                                     | Channel_8                    |                     | 10 Hz        | •      | Potenziomet         | tro con zero iniziale | •              | mm 1        | .0 노         | 5.0                  |                |
| CALC_C                                                                        | EAR 🗌 DISABILITATO                                            | Calculated_Gea               |                     | 10 Hz        | •      | Marce calcol        | late                  |                | #           | 0            | 9                    |                |
| Calibrazione ACC_1                                                            | ABILITATO                                                     | LatAcc                       |                     | 10 Hz        | •      | Acceleromet         | tro trasversale       |                | g .01       | -3.00        | 3.00                 |                |
| dispositivo LOG_TI                                                            | IP ABILITATO                                                  | Datalogger_Tem               |                     | 10 Hz        | •      | Giunto fredd        | lo                    |                | °C          | - O          | 50                   |                |
| BATT                                                                          | M ABILITATO                                                   | Battery                      |                     | 1 Hz         |        | Batteria            |                       |                | V .1        | 5.0          | 15.0                 |                |

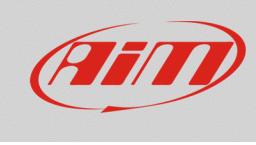

# Race Studio 2

Apparirà il pannello di calibrazione.

• Premere il tasto "Calibra" relativo al potenziometro con zero iniziale.

| aceStudio 2.55.48                                         |                         |                           |                   |                   |                                                |                  |                    |                           |
|-----------------------------------------------------------|-------------------------|---------------------------|-------------------|-------------------|------------------------------------------------|------------------|--------------------|---------------------------|
| File Configurazione dispositivo Scarico dati Importa dati | da SmartyCam Analisi Ir | nformazioni Dispositivo   | Online Calibrazio | ne Dispositivo Se | ensori personalizzat                           | i Lingua ?       |                    |                           |
| System manag                                              | er                      |                           |                   |                   |                                                |                  |                    |                           |
|                                                           |                         |                           | <u> </u>          |                   | Importa Euroria                                | ai par           | Importa l'orologio | del                       |
| Racing Data Power                                         | missione                | Lettura                   | M Informazioni    | rete-CAN          | SmartyCarr                                     |                  | sistema d'acquisiz | tione                     |
| AIM Sportline Configurazione sele                         | zionata                 |                           |                   |                   |                                                |                  |                    |                           |
| The World Leader in Data Acquisition Nome installazio     | Tipo centralina Ecu     | Lap Timer                 | Nome veicolo      | Tempo disponibile | Tempo con GPS                                  | Frequenza totale | Frequenza mast     | Frequenza esp Tot. Espans |
| LOGGER_CONF                                               | MXL PISTA None - N      | lone Ottico               | READ              | 9.32.39 (h.m.s)   | 4.06.35 (h.m.s)                                | 121 (Hz)         | 121 (Hz)           | 0 (Hz) 0                  |
| Analisi Scedi configurati                                 |                         | eistema Configuratore eso | ansioni via CAN   |                   |                                                |                  |                    |                           |
|                                                           |                         | sistema Configuratore esp |                   |                   |                                                |                  |                    |                           |
| Calibrazion                                               | e sensori               |                           |                   |                   |                                                |                  |                    |                           |
| Scarico dati                                              |                         |                           |                   |                   |                                                |                  |                    |                           |
| Im                                                        | Nome configu            | razione                   |                   | Tipo di s         | sistema                                        |                  |                    |                           |
| Importa dati da                                           | LOGGER_C                | ONF                       |                   | MXL F             | PISTA                                          |                  |                    |                           |
| microSD SmartyCam ID Sensori                              | da autocalibrare        |                           |                   | Г                 |                                                |                  | à Inizios          | cala Fondoscala           |
|                                                           |                         |                           |                   |                   | Premere qui per auto<br>tutti i sensori nell'e | elenco           | 0                  | 20000                     |
| Configurazione                                            |                         |                           |                   |                   |                                                |                  | n.1 10.0           | 250.0                     |
| dispositivo                                               | Nome canale             | Sensore usa               | to                | Stato Prem        | Calibra                                        |                  | - 0.0              | 5.0                       |
|                                                           |                         | Accelerometro trasvers    |                   |                   | Calibra                                        |                  | .0.0               | 5.0                       |
| Informazioni CH                                           |                         |                           |                   |                   |                                                |                  | - 0.0              | 5.0                       |
| Dispositivo CH                                            |                         |                           |                   |                   |                                                |                  | • 0.0              | 5.0                       |
| СН                                                        |                         |                           |                   |                   |                                                |                  | - 0.0              | 5.0                       |
| CH Sensori                                                | da calibrare            |                           |                   |                   |                                                | I                | - 0.0              | 5.0                       |
|                                                           | Nome canale             | Sensore usa               | to                | Stato Prom        | i qui per calibrare                            |                  | .1 🗾 0.0           | 5.0                       |
| CA Chan                                                   | nel_8                   | Potenziometro con zer     | o iniziale Valor  | i predefiniti     | Calibra                                        |                  | 0                  | 9                         |
| Calibrazione AC<br>dispositivo                            |                         |                           |                   |                   | 45                                             |                  | 1 -3.00            | 3.00                      |
|                                                           |                         |                           |                   |                   |                                                |                  | - 0                | 50                        |
| ВА                                                        |                         |                           |                   |                   |                                                |                  | 5.0                | 15.0                      |
| Sensori personalizzati                                    |                         |                           |                   |                   |                                                |                  |                    |                           |
|                                                           |                         |                           |                   |                   |                                                |                  |                    |                           |
|                                                           |                         | Trasmetti calibra         | izione            | Annulla           |                                                |                  |                    |                           |
|                                                           |                         |                           | ]                 | L                 |                                                | ]                |                    |                           |
|                                                           |                         |                           |                   |                   |                                                |                  |                    |                           |
|                                                           |                         |                           |                   |                   |                                                |                  |                    |                           |
|                                                           |                         |                           |                   |                   |                                                |                  |                    |                           |
|                                                           |                         |                           |                   |                   |                                                |                  |                    |                           |
|                                                           |                         |                           |                   |                   |                                                |                  |                    |                           |
|                                                           |                         |                           |                   |                   |                                                |                  |                    |                           |
|                                                           |                         |                           |                   |                   |                                                |                  |                    |                           |
| aim-sportline.com                                         |                         |                           |                   |                   |                                                |                  |                    |                           |
| ALL RIGHTS RESERVED                                       |                         |                           |                   |                   |                                                |                  |                    |                           |
| VIA CAVALCANTI, 8<br>CERNUSCO SUL NAVIGLIO, MILAN - ITALY |                         |                           |                   |                   |                                                |                  |                    | Þ                         |

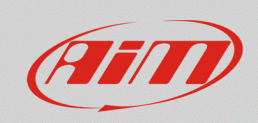

### **Race Studio 2**

Per registrare i punti di calibrazione il software mostra il relativo pannello con le istruzioni:

- con la farfalla massima aperta al massimo premere "Memorizza dati grezzi" in corrispondenza della posizione superiore, inserire i valori di riferimento nelle celle evidenziate sotto a sinistra
  - "0" per zero position
  - o "100" per high position
- con la farfalla in posizione di riposo premere "Memorizza dati grezzi" in corrispondenza della posizione di riposo (immagine sotto a destra)
- premere "OK"

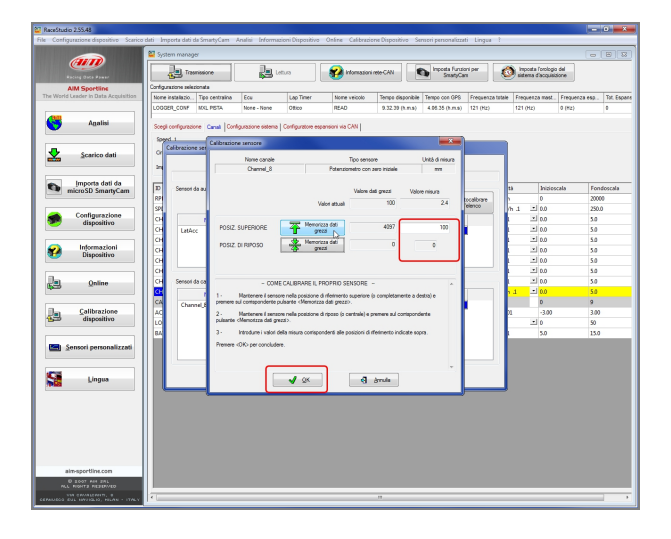

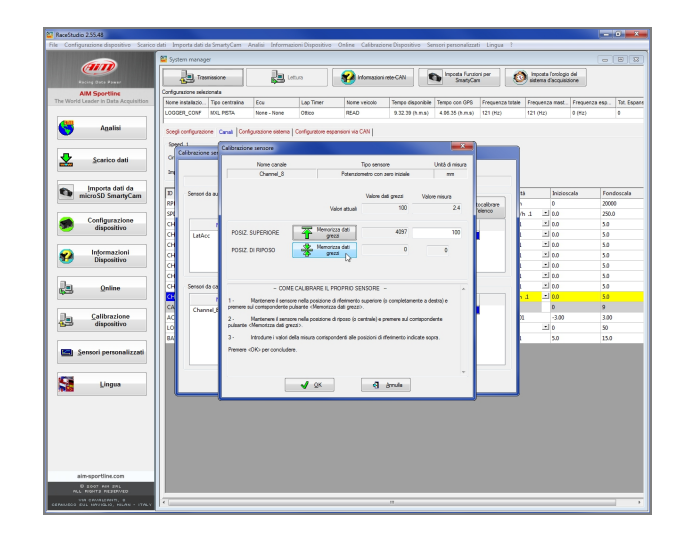

FAQ

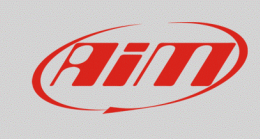

## **Race Studio 2**

Quando la calibrazione sarà terminata lo status del potenziometro sarà modificato in "Calibrato" e diverrà rosso:

• Trasmettere la calibrazione allo strumento premendo "Trasmetti Calibrazione".

| RaceStudio 2.55.48                                        |                        |                  |                      |                   |                   |                             |               |                  |                                      |                         |
|-----------------------------------------------------------|------------------------|------------------|----------------------|-------------------|-------------------|-----------------------------|---------------|------------------|--------------------------------------|-------------------------|
| File Configurazione dispositivo Scarico dati Import       | a dati da SmartyCam    | Analisi Informa: | zioni Dispositivo    | Online Calibrazio | ne Dispositivo Se | nsori personalizzat         | i Lingua ?    |                  |                                      |                         |
| System r                                                  | nanager                |                  |                      |                   |                   |                             |               |                  |                                      |                         |
| Racing Data Power                                         | Trasmissione           | <b>RL</b> e      | ettura               | Minformazioni     | rete-CAN          | Imposta Funzio<br>SmartyCar | ni per        | impost sistema   | a l'orologio del<br>I d'acquisizione |                         |
| AIM Sportline Configurazion                               | ne selezionata         |                  |                      |                   |                   |                             |               |                  |                                      |                         |
| The World Leader in Data Acquisition Nome insta           | llazio Tipo centralina | Ecu              | Lap Timer            | Nome veicolo      | Tempo disponibile | Tempo con GPS               | Frequenza tot | ale Frequer      | iza mast Fre                         | equenza esp Tot. Espans |
| Analisi Scegl con                                         | igurazione Canali Con  | None - None      | Ottico               | nsioni via CAN    | 9.32.39 (h.m.s)   | 4.06.35 (h.m.s)             | 121 (Hz)      | 121 (Hz          | ) 0(                                 | Hz) 0                   |
| Speri                                                     | razione sensori        |                  |                      |                   | Tino di a         | itema                       |               |                  |                                      |                         |
| Im                                                        | IN                     |                  |                      |                   |                   | ISTA                        |               |                  |                                      |                         |
| Importa dati da                                           | H                      | LOGGEN_CONF      |                      |                   | MALE              | 1917                        |               | 42               | Teleforen 1                          | Fandaask                |
| microSD SmartyCam                                         | enson da autocalibrare |                  |                      |                   | [                 | D                           | lib           | ta               | Inizioscala                          | 20000                   |
|                                                           |                        |                  |                      |                   |                   | tutti i sensori nell        | elenco        | (h.1             | 10.0                                 | 250.0                   |
| Configurazione CH                                         | Nome canale            | -                | Sensore usate        |                   | Stato Prem        | i qui per calibrare         |               |                  | - 0.0                                | 5.0                     |
| CH CH                                                     | LatAcc                 | Accel            | erometro trasversa   | le (              | alibrato          | Calibra                     |               |                  | 0.0                                  | 5.0                     |
| СН                                                        |                        |                  |                      |                   |                   |                             | •             | L B              | <u>ا 0.0</u>                         | 5.0                     |
| Pienositivo CH                                            |                        |                  |                      |                   |                   |                             |               | L B              | L 0.0                                | 5.0                     |
| CH                                                        |                        |                  |                      |                   |                   |                             |               | L E              | L 0.0                                | 5.0                     |
| H                                                         |                        |                  |                      |                   |                   |                             |               |                  | 네 0.0                                | 5.0                     |
| CH S                                                      | ensori da calibrare    |                  |                      |                   |                   |                             |               | L B              | <b>_</b> 0.0                         | 5.0                     |
| СН                                                        | Nome canale            | e                | Sensore usate        | » 🔶               | State Prem        | i qui per calibrare         |               | <mark>1.1</mark> | 리 0.0                                | 5.0                     |
|                                                           | Channel_8              | Poten            | iziometro con zero   | iniziale C        | alibrato          | Calibra                     |               |                  | 0                                    | 9                       |
|                                                           |                        |                  |                      |                   |                   |                             |               | 01               | -3.00                                | 3.00                    |
|                                                           |                        |                  |                      |                   |                   |                             |               |                  | 50                                   | 50                      |
| Sensori personalizzati                                    |                        |                  |                      |                   |                   |                             |               |                  | 5.0                                  | 15.0                    |
| Lingua                                                    |                        |                  | 7 Trasmetti calibraz | tione             | Annulla           |                             |               |                  |                                      |                         |
|                                                           |                        |                  |                      |                   |                   |                             |               | _                |                                      |                         |
|                                                           |                        |                  |                      |                   |                   |                             |               |                  |                                      |                         |
|                                                           |                        |                  |                      |                   |                   |                             |               |                  |                                      |                         |
|                                                           |                        |                  |                      |                   |                   |                             |               |                  |                                      |                         |
|                                                           |                        |                  |                      |                   |                   |                             |               |                  |                                      |                         |
|                                                           |                        |                  |                      |                   |                   |                             |               |                  |                                      |                         |
|                                                           |                        |                  |                      |                   |                   |                             |               |                  |                                      |                         |
| aim-sportline.com                                         |                        |                  |                      |                   |                   |                             |               |                  |                                      |                         |
| B 2007 AIM SRL<br>ALL RIGHTS RESERVED                     |                        |                  |                      |                   |                   |                             |               |                  |                                      |                         |
| VIA CAVALCANTI, 8<br>CERNUSCO SUL NAVIGLIO, MILAN - ITALY |                        |                  |                      |                   |                   |                             |               |                  |                                      | 4                       |